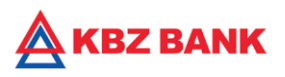

# KBZ mBanking – Bill Payment User guide

#### KBZ mBanking Bill Payment

Bill Payments is a digital banking feature that allows customer to pay bill using KBZ Online Banking. Electricity Bill payments support to save time using KBZ Online Banking form the comfort of your home and office and avoid queues to pay bills. Electricity bills payment is now available for all (52) townships in Yangon, 6 townships in Mandalay Regions and (5) townships in Naypyitaw.

- EPC Bills anytime 24/7 online
- Safe and easy to use
- Replace cash payments transactions
- No need to queue at EPC office.

| YESC |                      |    |                    |    |                 | MESC |                    |   |             | Naypyitaw |                |
|------|----------------------|----|--------------------|----|-----------------|------|--------------------|---|-------------|-----------|----------------|
|      | 9 Digits             |    | 10 Digits          |    | 12 Digits       |      | 12 Digits          |   | 10 Digits   |           | 20 Digits      |
| 1    | Dawbone              | 18 | Dala               | 36 | Ahlone          | 1    | Aung Myay Thar San | 6 | Pyigyitakon | 1         | Oketara Thiri  |
| 2    | Mingalar Taung Nyunt | 19 | Dagon              | 37 | Darpain         | 2    | Chan Aye Thar San  |   |             | 2         | Pobba Thiri    |
| 3    | Bahan                | 20 | Dagon Seikkan      | 38 | Hlaing Thar Yar | 3    | Chan Mya Thar Si   |   |             | 3         | Dekkhina Thiri |
| 4    | Lanmadaw             | 21 | East Dagon         | 39 | Hlaing          | 4    | Mahar Aung Myay    |   |             | 4         | Zabu Thiri     |
| 5    | South Okkalapa       | 22 | Kun Chan Kone      | 40 | Hlegu           | 5    | Amarapura          |   |             | 5         | Pyinmana       |
| 6    | Pazundaung           | 23 | KyaukTan           | 41 | Hmawbi          |      |                    |   |             |           |                |
| 7    | Aye Village          | 24 | Khayan             | 42 | Htantapin       |      |                    |   |             |           |                |
| 8    | Pabeuan              | 25 | North Dagon        | 43 | Htauk Kyant     |      |                    |   |             |           |                |
| 9    | Botahtaung           | 26 | North Okkalapa     | 44 | Inntai          |      |                    |   |             |           |                |
| 10   | Kyee Myin Daing      | 27 | South Dagon        | 45 | Innsein         |      |                    |   |             |           |                |
| 11   | Kamayut              | 28 | Seikkyi Khanaungto | 46 | Mingalardon     |      |                    |   |             |           |                |
| 12   | Kyuaktada            | 29 | Shwe Pauk Kan      | 47 | Myaungtakar     |      |                    |   |             |           |                |
| 13   | Latha                | 30 | Thonegwa           | 48 | Oakkan          |      |                    |   |             |           |                |
| 14   | Sanchaung            | 31 | Thingangyune       | 49 | Phaung Gyi      |      |                    |   |             |           |                |
| 15   | Mayangone            | 32 | Tharkayta          | 50 | Shwe Lin Pan    |      |                    |   |             |           |                |
| 16   | Kawmhu               | 33 | Thanlyin           | 51 | Shwe Pyi Thar   |      |                    |   |             |           |                |
| 17   | Tamwe                | 34 | Twaetay            | 52 | Taikkyi         |      |                    |   |             |           |                |
|      |                      | 35 | Yankin             |    |                 |      |                    |   |             |           |                |

# Bill Payment: YESC/ MESC/ EPC Naypyitaw\_Bill Registration

- 1. Login to "KBZmBanking"
- 2. Click on "Biller Registration"
- 3. Select "Bill Payment"
- 4. Fill & select the information
- 5. Click "Confirm"
- 6. Biller registration complete

# Bill Payment: YESC/MESC/ EPC Naypyitaw\_How to pay bill?

- 1. Login to "KBZmBanking"
- 2. Click on "Bill"
- 3. Select registered subscription number
- 4. Fill & select the information
- 5. Click "SUBMIT"
- 6. Click "Confirm"
- 7. Click "OK" and bill was successfully paid

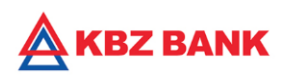

# Bill Payment: EPC Naypyitaw\_Bill Registration

| =                            |                                         |                               |
|------------------------------|-----------------------------------------|-------------------------------|
| Account Ben<br>Overview Mair | eficiary Biller<br>ntenance Registratic | Card<br>Registration          |
| I Have (MM                   | ик) І                                   | Сородина<br>Оwe (ммк)<br>0.00 |
| D<br>Aobile Top-Up           | Mobile Data                             | Bills                         |
| Quickpay                     | Gift Card                               | Transfer Own                  |
| (3)<br>Fast Transfer         | Transfer Other                          | Cardless<br>Withdrawal        |
| Remit2U                      | Card Top-up/                            | Transaction<br>Activity       |

1. Select "Biller Registration".

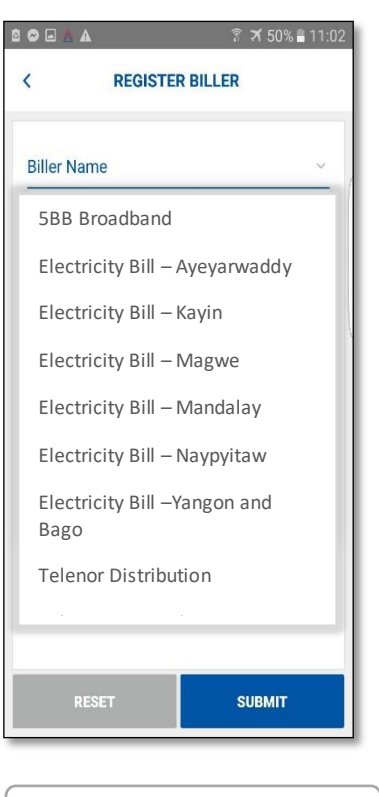

2. Select "Electricity Bill".

|                 | REGISTER BI | LLER |   |
|-----------------|-------------|------|---|
| Biller Name     |             |      |   |
| EPC - Naypy     | vitaw       |      | ~ |
| Subscription Nu | mber        |      |   |
| 111111111       | 1           |      |   |
| Nick Name       |             |      |   |
| TDS TEST        |             |      |   |
|                 |             |      |   |
|                 |             |      |   |

3. Information & click

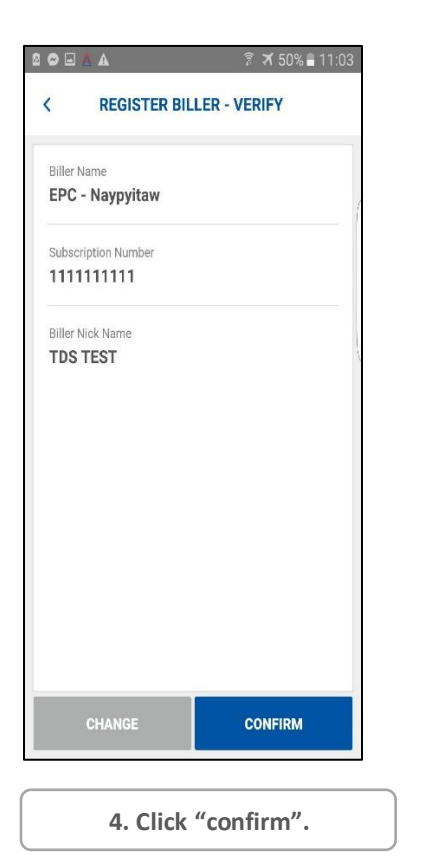

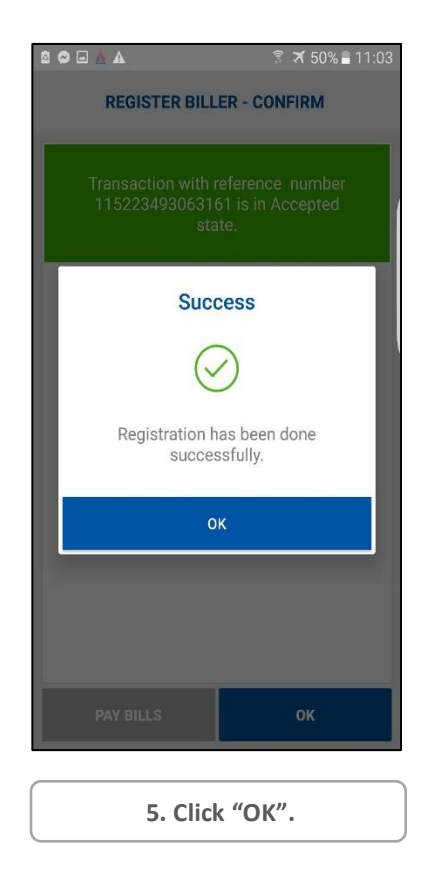

| © © ■ ▲ ▲<br>REGISTER BILL               | ি ≭ 51%≣ 11:02<br>.ER - CONFIRM               |
|------------------------------------------|-----------------------------------------------|
| Transaction with<br>5915354931229<br>sta | reference number<br>19 is in Accepted<br>ate. |
| Biller Name<br>NPTESC                    |                                               |
| Subscription Number                      |                                               |
| Biller Nick Name<br>test                 |                                               |
| PAY BILLS                                | ОК                                            |
| 5. Click                                 | « "ОК".                                       |

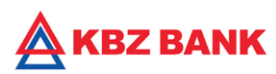

# Bill Payment: YESC/ MESC/ EPC- Naypyitaw\_How to pay bill?

#### **EPC-Naypyitaw**

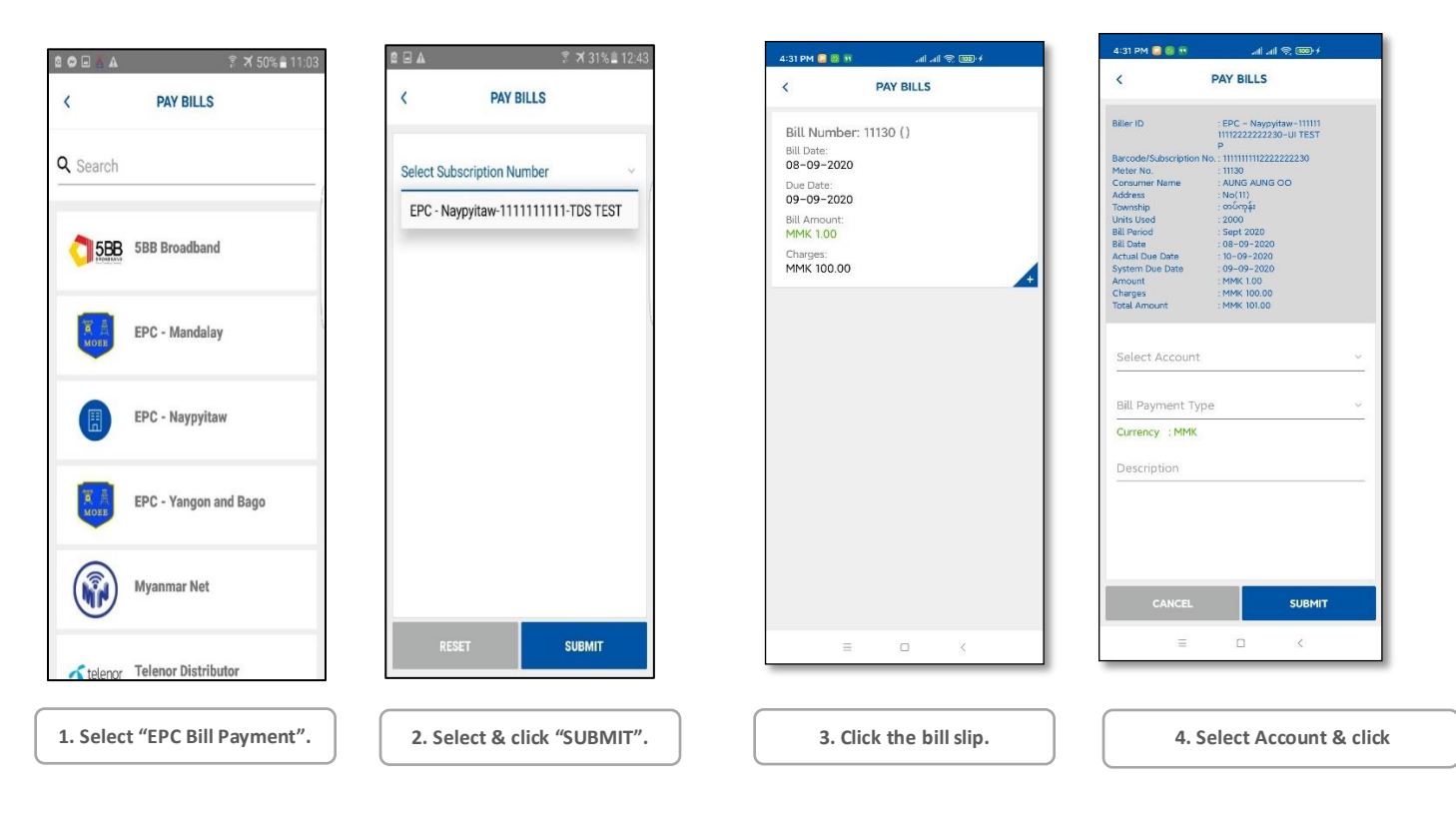

| PAY BILLS - VERIFY                        | < PAY BILLS - VERIFY |
|-------------------------------------------|----------------------|
|                                           | lownship             |
| ler ID                                    | တပ်ကုန်း             |
| PC - Naypyitaw-111111111222222230-UI TEST | Units Used           |
|                                           | 2000                 |
| count Selected                            | Bill Date            |
| 030104000682901                           | 08-09-2020           |
| rcode/Subscription No.                    | Bill Period          |
| 11111112222222230                         | Sept 2020            |
| er No.                                    | Actual Due Date      |
| 30                                        | 10-09-2020           |
| nsumer Name                               | System Dise Date     |
| ING AUNG OO                               | 09-09-2020           |
| dress                                     | Bill Payment Tyne    |
| »(11)                                     | FULL                 |
| wnship                                    | Currency             |
| ပ်ကုန်း                                   | MMK                  |
| its Used                                  | Bill Amount          |
| 00                                        | 1.00                 |
| Date                                      | Charges              |
| -09-2020                                  | 100.00               |
| Period                                    | Description          |
| pt 2020                                   | Coverse Told Told    |
| tual Due Date                             |                      |
| -09-2020                                  | CHANGE CONFIRM       |
| rtony Duo Data                            |                      |
|                                           | = 0 <                |

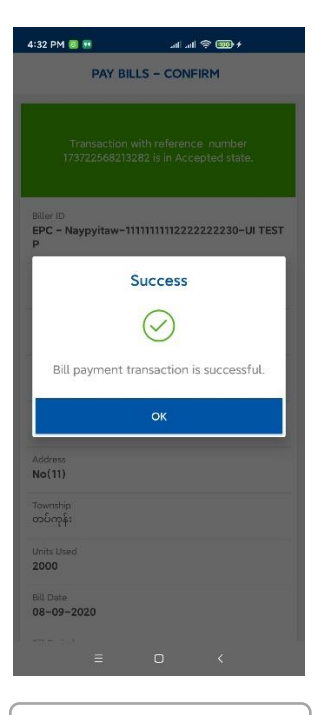

6. Click "OK".

5. Check the slip and click "CONFIRM".

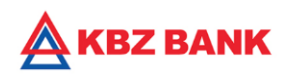

YESC

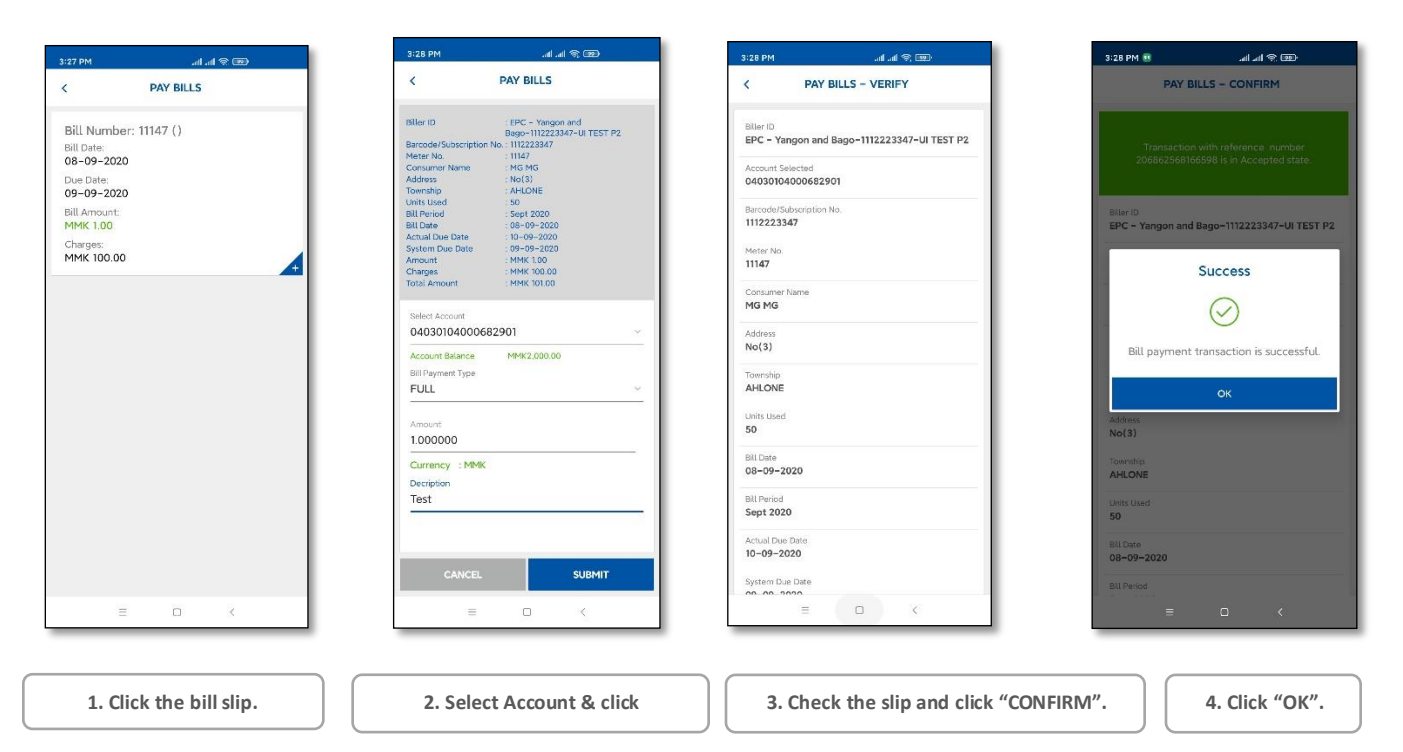

#### MESC

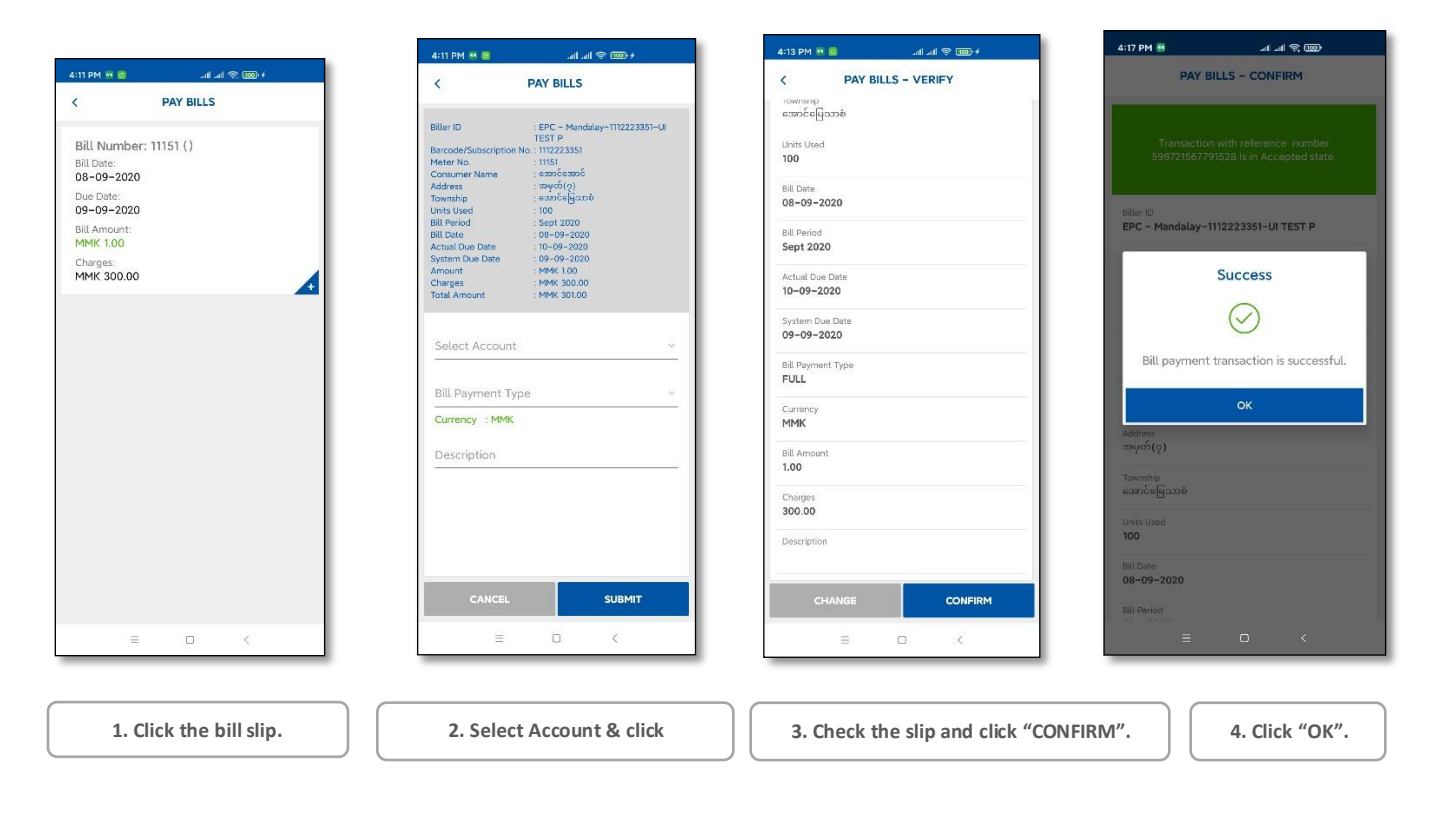

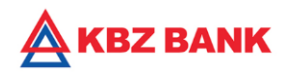

#### History

| 2:41 PM | e se se se se se se se se se se se se se |
|---------|------------------------------------------|
| < \     | VIEW INITIATED TRANSACTIONS              |
|         |                                          |
| 10/09/2 | 020 🗸                                    |
|         | Reference Number<br>169687572384174      |
|         | Account<br>04030104000682901             |
|         | Amount<br>MMK 1.00                       |
| 10/09/2 | 020 🗸                                    |
|         | Reference Number<br>316723571821462      |
|         | Account<br>04030104000682901             |
|         | Amount MMK 1.00                          |
| 08/09/2 | 020 🗸                                    |
|         | Reference Number<br>173722568213282      |
|         | Account<br>04030104000682901             |
|         | Amount MMK 1.00                          |
| 08/09/2 | 020 🗸                                    |
|         | Reference Number                         |
|         | ≡ □ <                                    |

|                                                 | PAY BILLS                              |                    |
|-------------------------------------------------|----------------------------------------|--------------------|
| Note<br>#Bill payment tran<br>သည့်လုပ်ဆောင်ချက် | isaction is success<br>အောင်မြင်ပါသည်။ | iful.~ဘီလ်ပေးဆောင် |
| Biller ID<br>EPC – Yangon an                    | d Bago-1112223                         | 346-UI TEST P      |
| Bill Number<br><b>11146</b>                     |                                        |                    |
| Account Selected                                | 2901                                   |                    |
| Bill Amount<br>1.000000                         |                                        |                    |
| Currency<br>MMK                                 |                                        |                    |
| Decription                                      |                                        |                    |
|                                                 |                                        |                    |
|                                                 |                                        |                    |
|                                                 |                                        |                    |
|                                                 | ок                                     |                    |
|                                                 |                                        |                    |

Detail Transaction Check.

12:43 PM و الله الله  $\leftarrow$ KBZ Bank ÷ If you do not request an OTP, Call KBZ service center +959951018555. Ref No: 173434571820683 Do not share your OTP with anyone!! Your OTP is 674373. If you do not request an OTP, Call KBZ service center +959951018555. Ref No: 182409571821436 KBZ Bank Bill Payment having Internet Ref No 316723571821462 is Initiated By: MIN HTET KYAW 9-10 11:18 AM Do not share your OTP with anyone!! Your OTP is 688263. If you do not request an OTP, Call KBZ service center +959951018555. Ref No: 204138572384146 + Text message  $\equiv$ 

Transaction Check.

**SMS Notification Check**